# Configurar o Nuance TTS e ASR para o Cisco Unified Contact Center Enterprise (UCCE)

# Contents

Introduction Prerequisites Requirements Componentes Utilizados Configuração básica do Cisco UCCE Configuração do VVB Configuração no VXML GW (se o VVB não estiver implantado) Texto para falar no CVP Call Studio Suporte para vários idiomas Configurar vários idiomas Servidor ASR/TTS de Nuance de Configuração Básica Configuração do servidor de fala Configuração do reconhecedor Configuração do vocalizador

# Introduction

Este documento descreve como configurar o Cisco UCCE com TTS (Nuance Text To Speech) e ASR (Automatic Speech Recognition, reconhecimento automático de voz).

# Prerequisites

## Requirements

A Cisco recomenda que você tenha conhecimento destes tópicos:

- UCCE com Customer Voice Portal (CVP)
- Cisco Virtualized Voice Browser (CVVB) ou Voice Xtended Markup Language (VXML) Gateway
- Nuance TTS e ASR Server

## **Componentes Utilizados**

As informações neste documento são baseadas nestas versões de software:

- CVP 11.6
- UCCE 11.6

- VVB 11,6
- Reconhecedor de Nuance 10.0
- Nuance Speech Server 6.2.x

The information in this document was created from the devices in a specific lab environment. All of the devices used in this document started with a cleared (default) configuration. Se a rede estiver ativa, certifique-se de que você entenda o impacto potencial de qualquer comando.

# Configuração básica do Cisco UCCE

#### Configuração do VVB

Etapa 1. Faça login na página de administração do CVVB: https://<vb\_fqdn>.

Etapa 2. Navegue até SubSystem > Speech Servers > TTS Servers.

Etapa 3. Configure o servidor TTS como mostrado na imagem.

#### Text-to-Speech Server Configuration

| i Status : Ready                                   |                |  |
|----------------------------------------------------|----------------|--|
| Server Name*                                       | 192.168.33.28  |  |
| Port Number*                                       | 5060           |  |
| MrcpVersion*                                       | MRCPv2         |  |
| **The default Port Number for MRCPv1 is 4900 and M | RCPv2 is 5060. |  |

Note: 192.168.33.28 é o endereço IP (Internet Protocol) do servidor TTS.

| Server List           |               |                 |
|-----------------------|---------------|-----------------|
| Server Name Δ         | <u>Port</u> ∆ | <u>Status</u> ∆ |
| <b>1</b> 92.168.33.28 | 5060          | REACHABLE       |

| Add New R | efresh |
|-----------|--------|
|-----------|--------|

Se o uso de um nome de máquina, em vez do endereço IP, for necessário em sua implantação, no campo **Server Name**, forneça o nome da máquina em vez do endereço IP. Nesse caso, você precisa fazer referência ao endereço IP da máquina no arquivo **ect/hosts**.

Esse comando na CLI (Command Line Interface, interface de linha de comando) do VVB faz o link entre nome e endereço IP em **etc/hosts**:

#### utils VVB add host-to-ip <nome\_da\_máquina> <ip>

Exemplo: utils VVB add host-to-ip nuance 192.168.33.28

Configuração no VXML GW (se o VVB não estiver implantado)

Etapa 1. Defina o nome do host para o mapeamento de endereço IP para servidores ASR e TTS.

*ip host asr-en-us 192.168.33.28* 

ip host tts-en-us 192.168.33.28

ip host tts-fr-fr 192.168.33.28

ip host asr-fr-fr 192.168.33.28

ip host tts-de 192.168.33.28

*ip host asr-de 192.168.33.28* 

ip host tts-pt-pt 192.168.33.28

*Ip host asr-pt-pt 192.168.33.28* 

ip host IPCC-Nuance 192.168.33.28

Etapa 2. Defina o URI (Uniform Resource Identifier) de classe de voz para corresponder à URI do Session Initiation Protocol (SIP) do servidor ASR no peer de discagem.

classe de voz uri sip ASR

padrão asr@192.168.33.28

Etapa 3. Defina o URI de classe de voz para corresponder ao URI SIP do servidor TTS no peer de discagem.

classe de voz uri sip TTS

padrão tts@192.168.33.28

Etapa 4. Defina a quantidade máxima de memória a ser usada para os prompts baixados.

*IVR prompt memory 15000* 

Etapa 5. Defina o URI SIP do ASR e do servidor TTS.

IVR asr-servidor sip:asr@192.168.33.28

IVR tts-servidor sip:tts@192.168.33.28

Etapa 6. Configure os peers de discagem de Voz sobre IP (VOIP) do SIP. Esses peers de discagem são usados como um peer de discagem de saída quando o gateway inicia uma sessão do Media Resource Control Protocol (MRCP) sobre SIP para o servidor ASR/TTS (MRCP Versão

2).

dial-peer voice 5 voip

description Dial-peer para ARS Nuance

session protocol sipv2

destino da sessão ipv4:192.168.33.28

transporte de sessão tcp

destination uri ASR

dtmf-relé rtp-nte

codec g711ulaw

não vad

#### !

dial-peer voice 6 voip

description Dial-peer for TTS Nuance

session protocol sipv2

destino da sessão ipv4:192.168.33.28

transporte de sessão tcp

destination uri TTS

dtmf-relé rtp-nte

codec g711ulaw

não vad

#### Texto para falar no CVP Call Studio

O servidor TTS é chamado quando um elemento de áudio no CVP Call Studio não está configurado ou o arquivo de áudio não existe no URI especificado e no caminho de áudio padrão.

Etapa 1. Selecione o elemento de áudio.

Etapa 2. Selecione a guia Áudio e navegue até o item de áudio.

Etapa 3. Configure o item de áudio para usar texto para fala em vez de arquivos de áudio. Escreva o texto que deseja converter em fala no campo TTS, como mostrado na imagem.

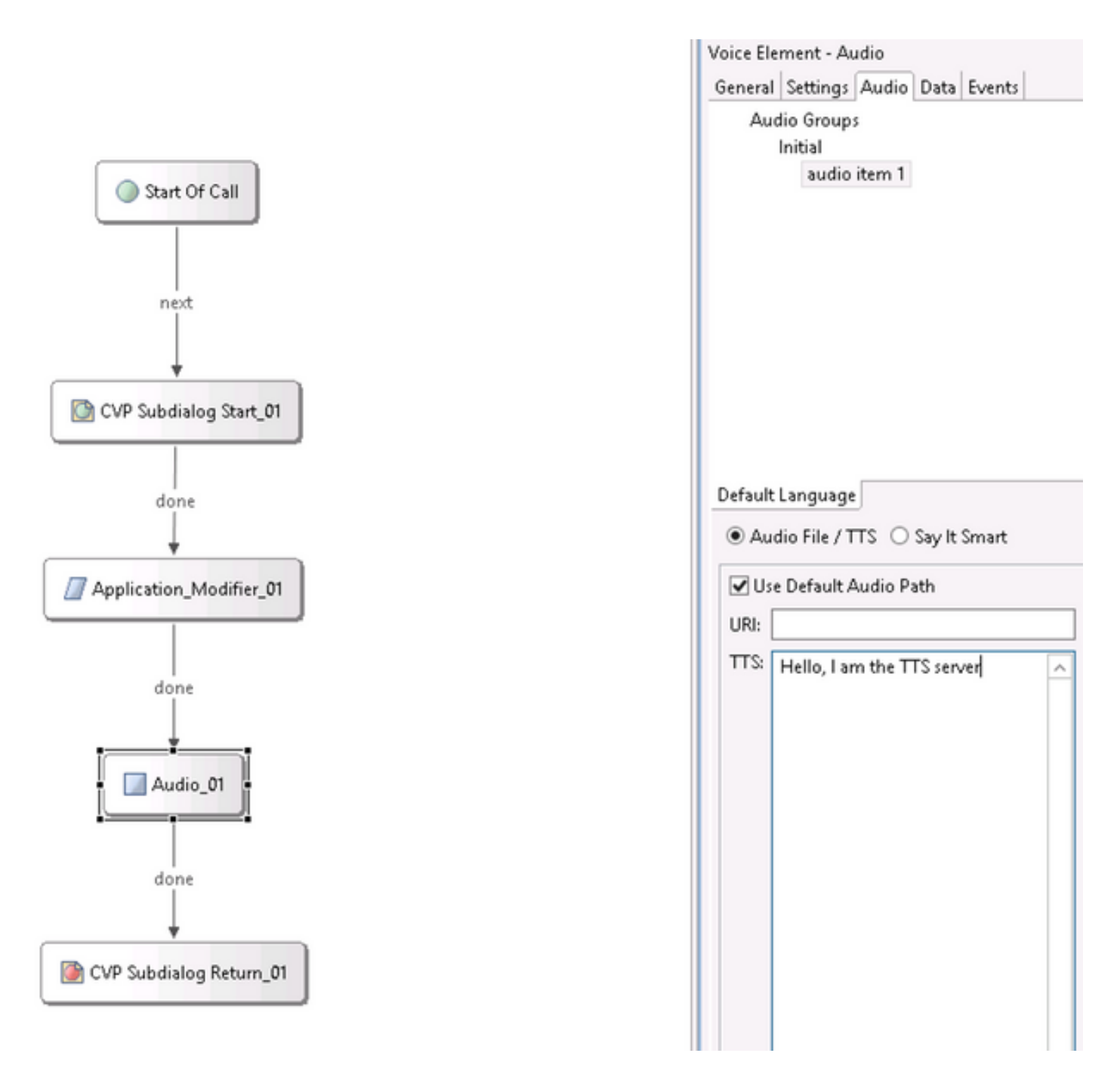

### Suporte para vários idiomas

O elemento **Application Modifier** no CVP Call Studio permite fornecer suporte multilíngue. Aqui está um exemplo de script que usa idiomas diferentes.

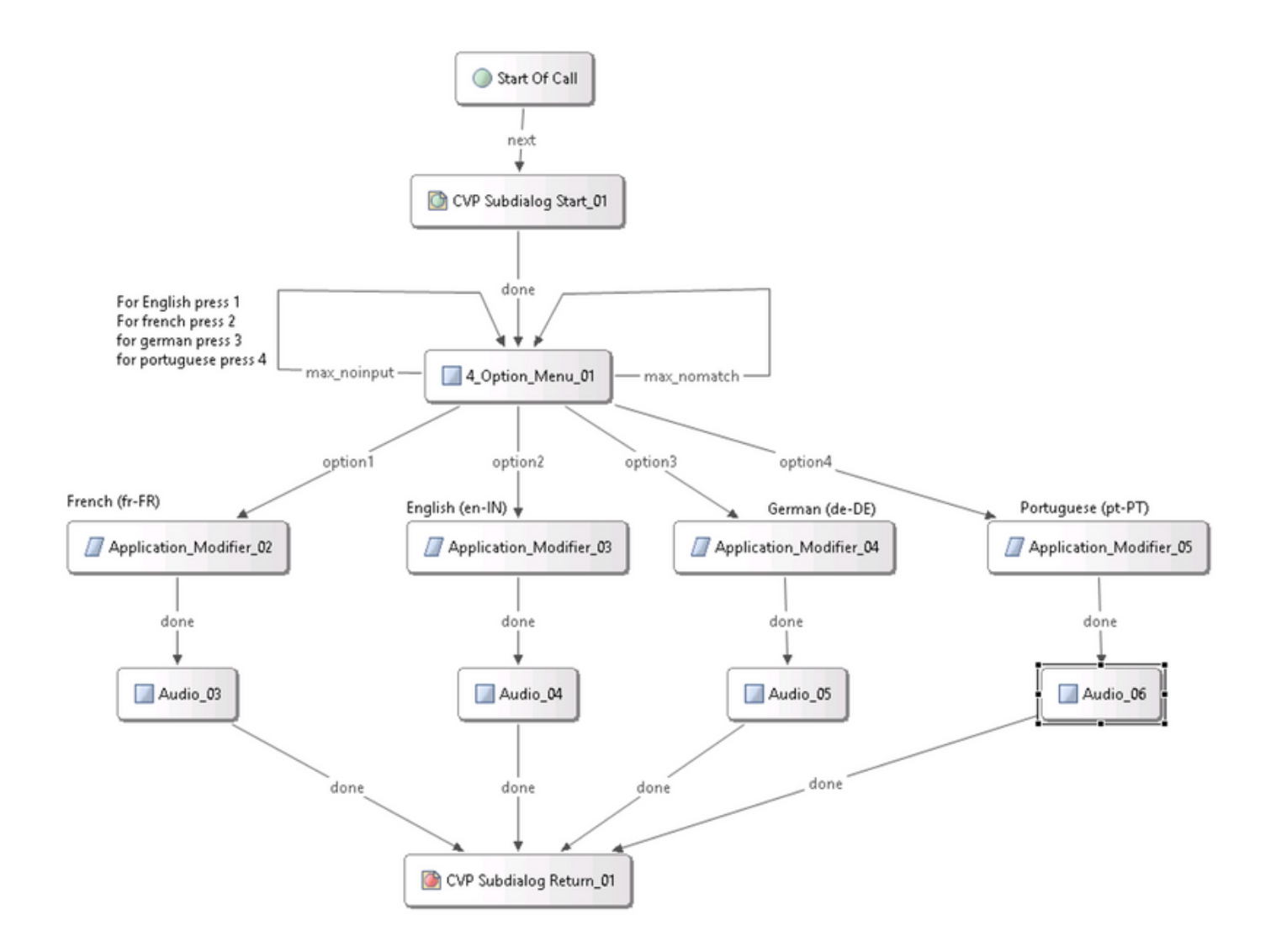

**Note**: É necessário instalar o pacote de idiomas que você oferece suporte no servidor Nuance TTS/ASR. Por exemplo, para usar alemão (de-DE), é necessário um pacote de idioma alemão no servidor TTS.

# Configurar vários idiomas

Etapa 1. Para selecionar o idioma, defina o campo de idioma no elemento modificador do aplicativo, como mostrado na imagem.

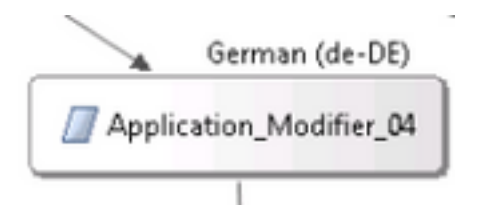

| Name                   | Value |  |
|------------------------|-------|--|
| Maintainer             |       |  |
| Language               | de-DE |  |
| Encoding               | UTF-8 |  |
| Default Audio Path     |       |  |
| Session Data to Remove |       |  |

Etapa 2. Agora, o pacote de idioma alemão (de-DE) é usado no próximo elemento de áudio. Para reverter para outro idioma, use o modificador de aplicativo novamente.

| ··       | ✓ Use Default Audio Path        |          |
|----------|---------------------------------|----------|
| Audio_05 | URI:                            |          |
|          | TTS: Hallo, ich spreche deutsch | <u>^</u> |
|          |                                 |          |

**Note**: Para usar o Cisco VVB com vários idiomas, é necessário instalar os seguintes Especiais de Engenharia (ES): 11.5ES43 e 11.6 ES22. Mais informações sobre o <u>CSCvf30722</u>.

# Servidor ASR/TTS de Nuance de Configuração Básica

Depois de instalar o servidor Nuance ASR/TTS e a licença ser configurada, há mais algumas tarefas que você precisa fazer para concluir a configuração com o UCCE.

### Configuração do servidor de fala

Etapa 1. Abra o arquivo: C:\Program Files (x86)\Nuance\Speech Server\Server\config\NSSserver.cfg.

Etapa 2. Procure **server.mrcp1.resource.2.url** e altere o valor para **/sintetizador** de **mídia /speechsynthesizer**.

Etapa 3. Procure **server.mrcp1.resource.3.url** e altere o valor para **/reconhecedor** de **mídia/reconhecimento de discurso**.

Etapa 4. Procure **server.mrcp1.osrspeechrecog.cache.maxNumber** e defina o valor da variável para o número de licenças de reconhecedor que você possui. Por exemplo, se você tiver uma licença de 4 portas, altere o valor da variável para 4.

Etapa 5.Procure **server.mrcp1.osrspeechrecog.startOfSpeechOnDTM** e defina o valor da variável como 0(zero) de 1.

### Configuração do reconhecedor

Etapa 1. Abra o arquivo: C:\Program Files\Nuance\Recognizer\config\Baseline.xml.

Etapa 2. Defina os valores de parâmetro para o número máximo de licenças de reconhecedor do valor padrão.

</param>

**Note**: Aqui o valor 4 foi especificado, pois essa é uma implementação de licença Nuance de 4 portas.

### Configuração do vocalizador

Etapa 1. Abra o arquivo: C:\Program Files (x86)\Nuance\Vocalizer for Enterprise\config\Baseline.xml.

Etapa 2. Defina os valores de param para o número máximo de licenças do sintetizador.

<tts\_license\_ports>4</tts\_license\_ports>

<tts\_license\_ports\_overdraft\_thresh>4</tts\_license\_ports\_overdraft\_thresh>

<cpr\_license\_ports>4</cpr\_license\_ports>

Etapa 3. Modifique ssml\_validation de strict para warn.

<ssml\_validation>warn</ssml\_validation>